## Installera Xerox maskiner på Mac.

1. Hämta drivrutinen via denna länk:

https://www.support.xerox.com/sv-se/product/versalink-c7020-c7025-c7030/ downloads?platform=macOS15&category=&language=sv&attributeId=

2. Välj din plattform Mac OS, Tryck använd Filter.

| Xelox                                                                                                    | Skrivare och förbrukningsmateria                                                                                                    | al 🗸 Lösningar och tjänster 🗸 I                                                                                                    | Kundstöd 🗸 🛛 Partners 🗸                                                                                                    | ٩                                                                                       |
|----------------------------------------------------------------------------------------------------|----------------------------------------------------------------------------------------------------|----------------------------------------------------------------------------------------------------|----------------------------------------------------------------------------------------------------|-----------------------------------------------------------------------------------------|
| Hem -> Support -> VersaLink C703                                                                                                    | 20/C7025/C7030 Multifunction Printer $ ightarrow$ Drivruti                                                                                                    | iner och nedladdningar                                                                                                    |                                                                                                    |                                                                                         |
| RODUCT SUPPORT - MACOS 1                                                                                                    | 5 - SEQUOIA                                                                                                    |                                                                                                    |                                                                                                    |                                                                                         |
| ersaLink C702                                                                                                    | 0/C7025/C7030                                                                                                    |                                                                                                    |                                                                                                    |                                                                                         |
| Aultifunction Pr                                                                                                    | rinter                                                                                                    |                                                                                                    |                                                                                                    |                                                                                         |
|                                                                                                    |                                                                                                    |                                                                                                    |                                                                                                    | -                                                                                       |
|                                                                                                    | Need some 2                                                                                                    | 1/7 Support2 SHATTA MED                                                                                                    | SUPPORTEN                                                                                                    |                                                                                         |
|                                                                                                    | Need Some 2                                                                                                    | A 7 Support:                                                                                                    |                                                                                                    |                                                                                         |
|                                                                                                    | Drivrutiner och                                                                                                    |                                                                                                    |                                                                                                    |                                                                                         |
| Cupport                                                                                                    |                                                                                                    |                                                                                                    |                                                                                                    | Vontokt                                                                                 |
| Support                                                                                                    | nedladdningar                                                                                                    | Dokumentation                                                                                                    | Videor                                                                                                    | KUIIIakt                                                                                |
| Support                                                                                                    | nedladdningar                                                                                                    | Dokumentation                                                                                                    | Videor                                                                                                    | KUIIIAKI                                                                                |
| Support                                                                                                    | nedladdningar                                                                                                    | Dokumentation                                                                                                    | Videor                                                                                                    | NUILGRU                                                                                 |
| Support<br>ote, when downloading a prin                                                                                                    | nedladdningar<br>t driver, please select your operating s                                                                                                    | Dokumentation                                                                                                    | Videor<br>down menu                                                                                                    | NJILON                                                                                  |
| ote, when downloading a prin                                                                                                    | nedladdningar<br>t driver, please select your operating s<br>Kategori                                                                                                    | Uokumentation                                                                                                    | down menu                                                                                                    | NULLAK                                                                                  |
| Support<br>ote, when downloading a prin<br>telform<br>macOS 15 - Sequoia                                                                                                    | nedladdningar<br>t driver, please select your operating s<br>Kategori                                                                                                    | Uokumentation  system from the "Platform" drop  Language Swedish                                                                                                    | down menu<br>Tag                                                                                                    | NULLAK ¥                                                                                |
| Support<br>ote, when downloading a prin<br>latifum<br>nacOS 15 - Sequoia<br>ANYÄND FILTER                                                                                                    | nedladdningar<br>t driver, please select your operating s<br>Kategori                                                                                                    | Uokumentation system from the "Platform" drop Language Swedish                                                                                                    | down menu                                                                                                    | <b>VIII.GAL</b>                                                                         |
| Support<br>ote, when downloading a prim<br>nards 15 - Sequoia<br>ANYAND FILTER                                                                                                    | nedladdningar<br>t driver, please select your operating s<br>Kategori                                                                                                    | Uokumentation system from the "Platform" drop                                                                                                    | down menu                                                                                                    | KUILGKI<br>▼                                                                            |
| Support<br>ote, when downloading a prin<br>turnism<br>macOS 15 - Sequola<br>ANVÄND FILTER                                                                                                    | nedladdningar<br>t driver, please select your operating s                                                                                                    | System from the "Platform" drop                                                                                                    | down menu                                                                                                    | VIII.GK                                                                                 |
| Support<br>ote, when downloading a prin<br>uniform<br>macOS 15 - Sequoia<br>ANVÄND FILTER<br>Drivrutiner                                                                                                    | nedladdningar<br>t driver, please select your operating s                                                                                                    | System from the "Platform" drop                                                                                                    | down menu                                                                                                    | <b>VUILON</b>                                                                           |
| ote, when downloading a prin<br>territoric<br>macOS 15 - Sequoia<br>ANVÄNO FILTER<br>Drivrutiner<br>Installationsprogram för driv<br>Laddar ned och installeriar Xerox F                                                                                                    | nedladdningar t driver, please select your operating s T Kategori Tutiner gällande utskrift och skanning f Print and Scen (TWAIN/ICA) -drivindiner för m                                                                                                    | Vokumentation  system from the "Platform" drop  Language Swedish  för macOS hacos.                                                                                                    | down menu<br>Tag                                                                                                    | VIII.GAL                                                                                |
| ote, when downloading a prin<br>territoric<br>macOS 15 - Sequoia<br>AWXMO FILTER<br>Drivrutiner<br>Laddar ned och installerar Xerox F<br>Laddar ned och installerar Xerox F<br>Ungiver: 020-11-02. Versiko: 5160<br>Ungiver: 020-11-02. Versiko: 5160                                                                                                    | nedladdningar t driver, please select your operating s t driver, please select your operating s t driver, please select | Uokumentation  system from the "Platform" drop  Language  Language  Swedish  för macOS hacOS hacOS hacOS hacOS hacOS                                                                                                    | down menu<br>Tag<br>Tag                                                                                                    | RUILORI                                                                                 |
| Support<br>ote, when downloading a prim<br>tetion<br>macOS 15 - Sequoia<br>AnvXND FLTER<br>Driverutiner<br>Installationsprogram för drivi<br>Laddar ned och installerar Xerox F<br>Utgiven: 2024-11-02 Weins: 51.6.0<br>Utgiven: 2024-11-02 Weins: 51.6.0<br>Utgiven: 2024-11-02 Weins: 51.6.0<br>Utgiven: 2024-11-02 Weins: 51.6.0                                         | nedladdningar t driver, please select your operating s t driver, please select your operating s t driver, please select your operating s t driver, please select your operating s t driver, please select your operating select the select select selec | Vokumentation  system from the "Platform" drop  Language Language Swedish  för macOS nac.05. na, 51.60, 2465.dng Tagger, Recomment to BouxBy built in controller, reaFlow Phint                                                                                                    | ded<br>det is server, Ex-K Color Server, EX-K Color Server, EX-K Color Server, EX-K Color Server, EX-K Color Server, EX-K Color Server, EX-K Color Server, Server Server, Server Server, Server Server, Server Server, Server Server, Server Server, Server Server, Server Server, Server Server, Server Server, Server Server, Server Server, Server Server, Server Server, Server Server, Server Server, Server Server, Server, Server, Server               | S0/C70 Print Server, Xeros FreeFlow<br>Server                                           |
| ote, when downloading a prim<br>uniform<br>macOS 15 - Sequoia<br>AnvXno FILTER<br>Drivrutiner<br>Installationsprogram för drivi<br>Laddar ned och installerar Xerox F<br>Ugiven: 2024-11-02 Version: 5.16.0<br>Ugiven: Suith Controller, Xerox F<br>Berer and DocaSP Revelow Phont Ser                                                                                      | nedladdningar         tt driver, please select your operating s         tt driver, please select your operating s         tt driver, please select your operating s         tt driver, please select your operating s         tt driver, please select your operating s         tt driver, please select your operating s         tt driver, please select your operating s         tt driver, please select your operating s         tt driver, please select your operating s         tt driver, please select your operating s         tt driver, please select your operating s         tt driver, glialande utskrift och skanning f         text operating server, second your b         text operating server, second your b         text please free/how Pint Server, Free/how Pint Server, Free/how Pint Serv                                                                                                    | Dokumentation system from the "Platform" drop Language Language Swedish för macOS soc.05. In 5.16.0.2485.dmg Tagger: Recomment is 5.16.0.2485.dmg Tagger: Recomment is 5.16.0.2485.dmg Tagger: Recomment is Discusse Del Color FreeFlaw Print Server (Cen5), Integrated Server, Dulit- is Color.05. | ded<br>1 Server, FreeFlow Print Server, Xerox Free<br>1 Server, StereFlow Print Server, Xerox Free<br>1 Server, FreeFlow Print Server, Xerox Free<br>1 Server, FreeFlow Print Server, Xerox Free<br>1 Server, FreeFlow Print Server, Xerox Free<br>1 Server, FreeFlow Print Server, Xerox Free<br>1 Server, FreeFlow Print Server, Xerox Free<br>1 Server, FreeFlow Print Server, Server, Serv | 60/C70 Print Server, Xerox FreeFlow<br>For Print Server, Xerox FreeFlow Print<br>Server |
| ote, when downloading a prim<br>autism<br>macOS 15 - Sequoia<br>AnvXnD FLTER<br>Drivrutiner<br>Installationsprogram för driv<br>Laddar ned och natallerar Xerox F<br>Ugiven: 2024-11-02 Version: 5.16.0<br>Ugiven: Suith Costolie, Xerox F<br>Ugiven: Suith Costolie, Xerox F<br>Ugiven: Suith Costolie, Xerox F<br>Server and DocaSif RecEiver Pint Ber<br>Mer Information | nedladdningar tt driver, please select your operating s tt driver, please select your operating s tt driver, please select your operating s tt driver, please select your operating s tt driver, please select your operating select your operating select your select your select your select your select your select your select your select your select your select your select your select your select your your select your select your your select your your your your your your your your                                                                                                    | Vokumentation  system from the "Platform" drop  Language Language Swedish  för macOS  spicol.2485.dmg Tagger: Recomment int Server (Cen5), Integrated Server, DUH ab DecuSP, built in controller, FreeFlaw Pinn spicow Print Server, EXI C60(C70 Pint Server                                        | ded<br>1 Server, FreeFow Print<br>1 Server, FreeFow Print<br>1 Server, FreeFow Print                                                                                                    | 60/C70 Print Server, Xerox FreeFlow<br>Server                                           |

Klicka i "Jag kodkänner", hämta drivrutinen.

- 3. Dubbelklicka på den hämtade filen.
- 4. Kör Xerox Print Driver paket.
- 5. Välj fortsätt

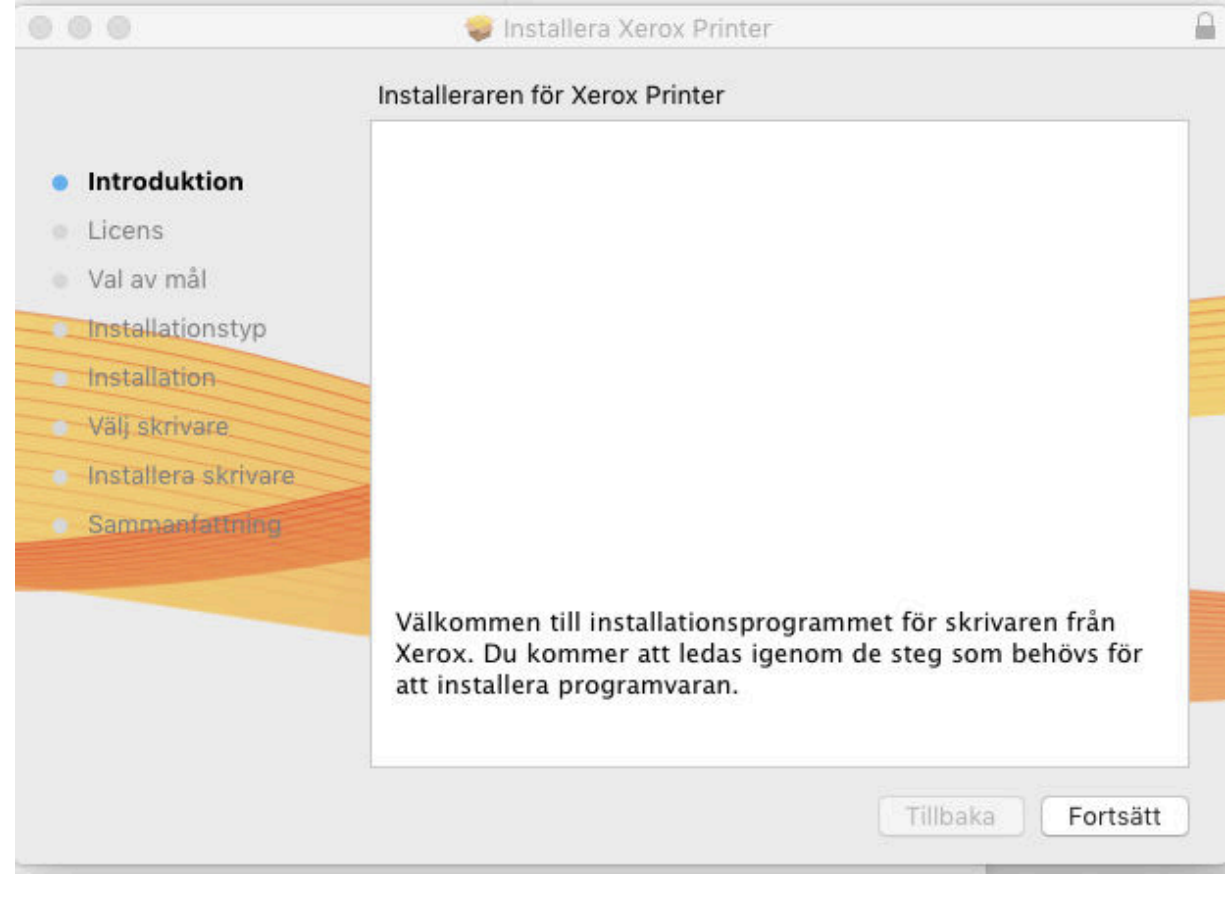

- 7. Välj fortsätt
- 8. Installera
- 9.

6.

|                                                                                                    | Standardinstallation på "Macintosh HD"                                                                                                    |
|----------------------------------------------------------------------------------------------------|----------------------------------------------------------------------------------------------------|
| <ul> <li>Introduktion</li> <li>Licens</li> <li>Val av mål</li> <li>Installationstyp</li> <li>Installation</li> <li>Välj skrivare</li> <li>Installera skrivare</li> <li>Sammanfattning</li> </ul> | Detta kommer att uppta 138,6 MB utrymme på datorn.<br>Klicka på Installera om du vill utföra en standardinstallation av<br>programvaran på skivan "Macintosh HD". |
|                                                                                                    | Ändra installationsplats                                                                                                    |

- 10. Välj installera
- 11. Skriv in ditt lösenord för datorn, installera programvara.
- 12. Välj Xerox skrivare Versalink C 7020 som dyker upp i rutan.

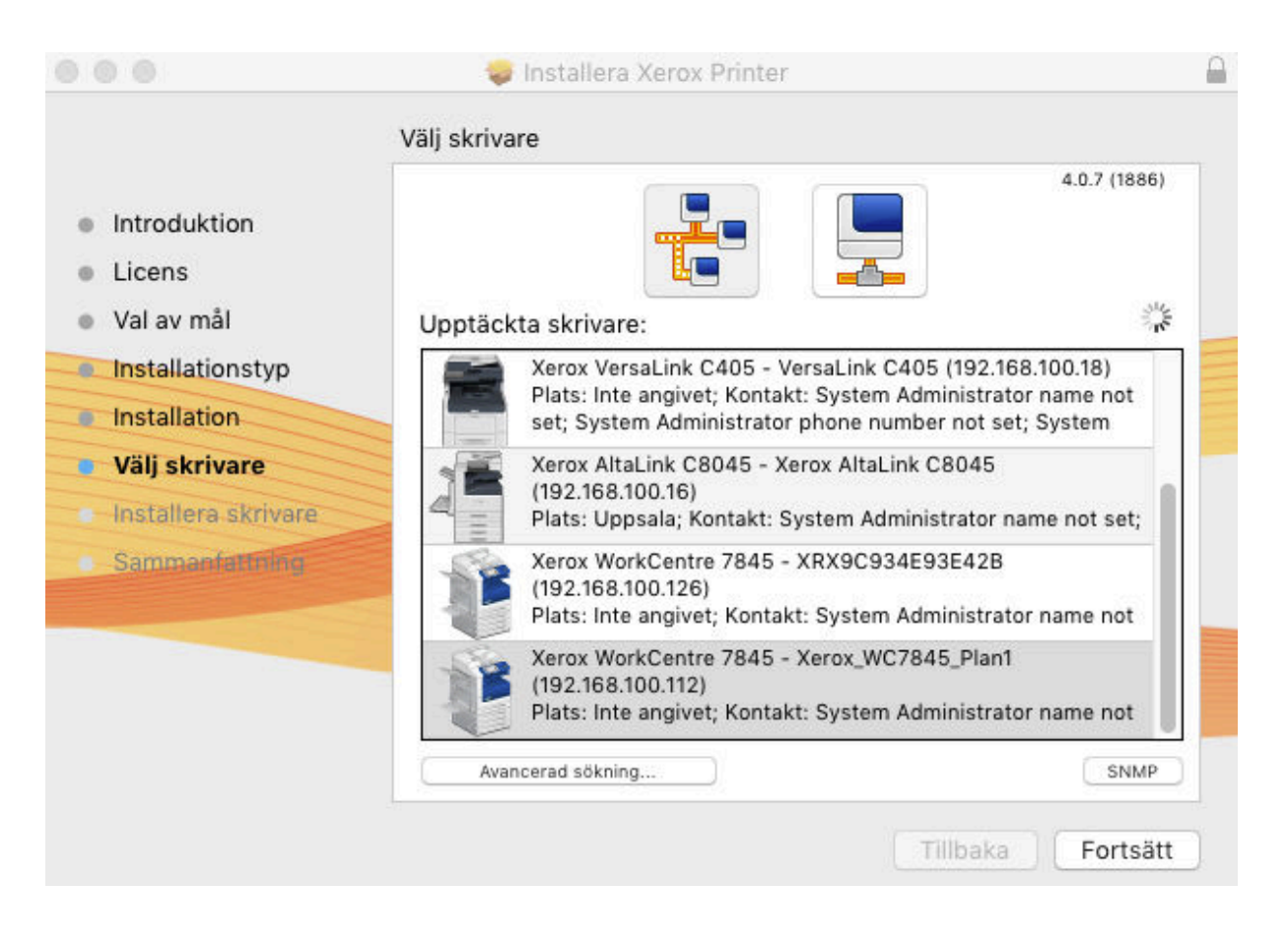

## 13. Tryck fortsätt.

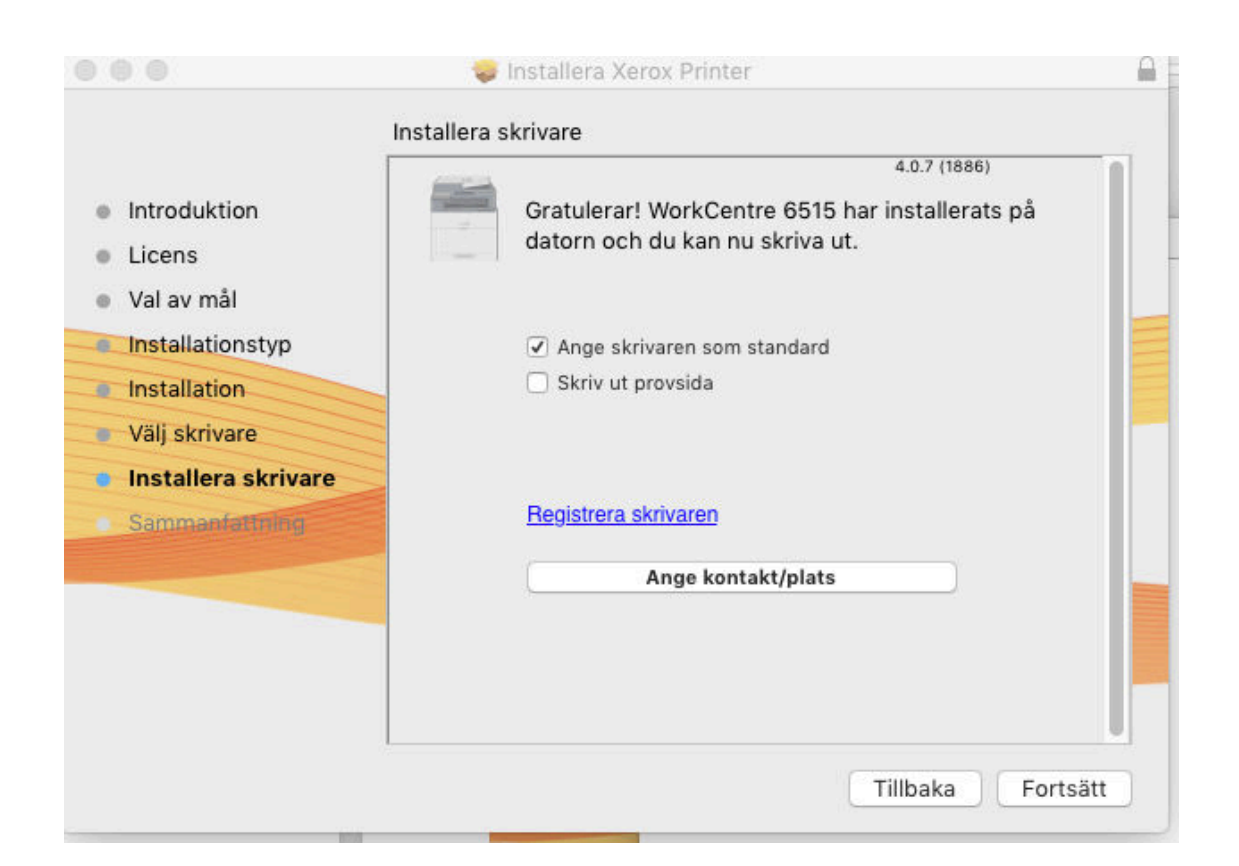

## 14. Tryck fortsätt

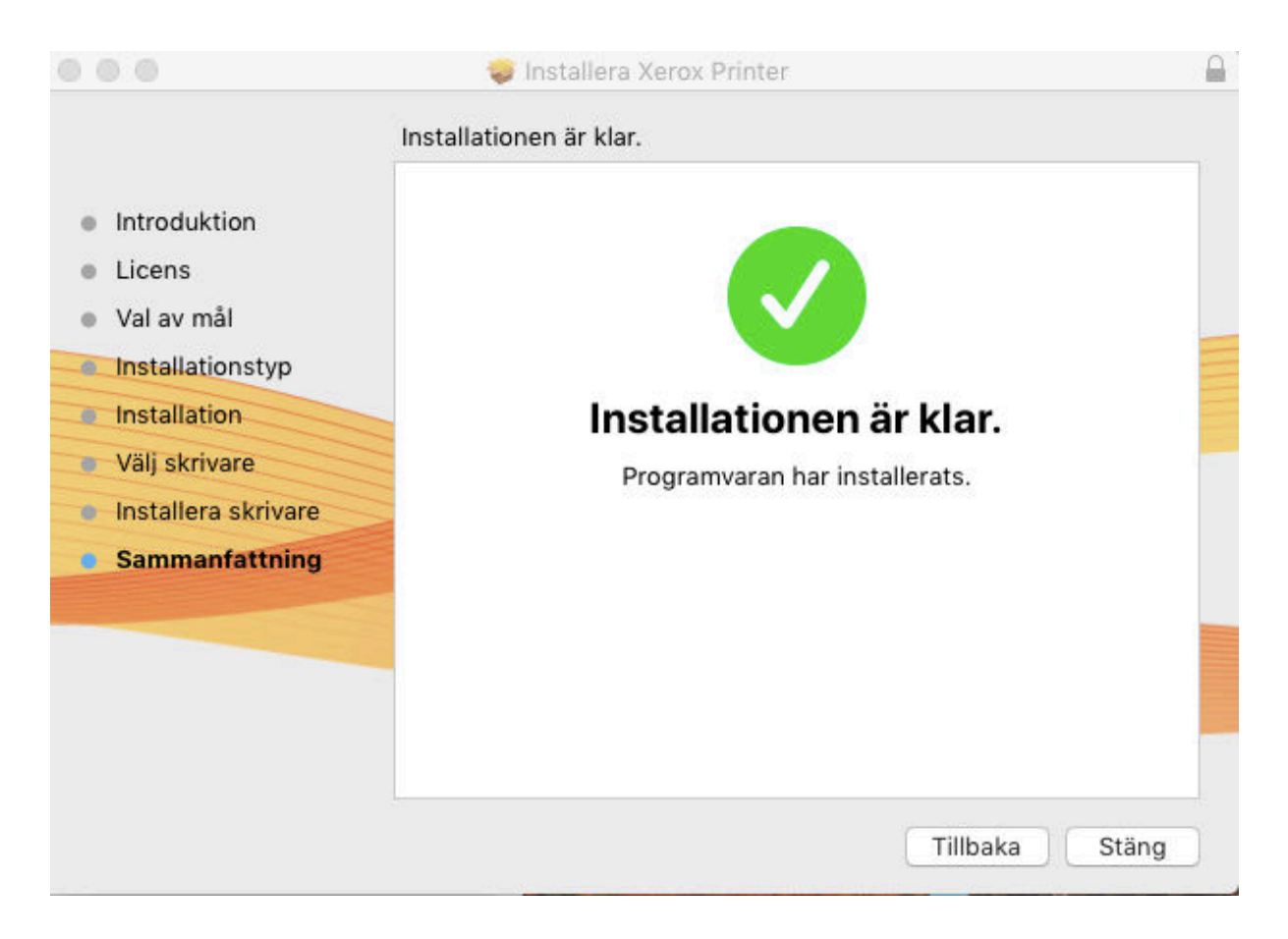

15. Installationen ör nu klar.